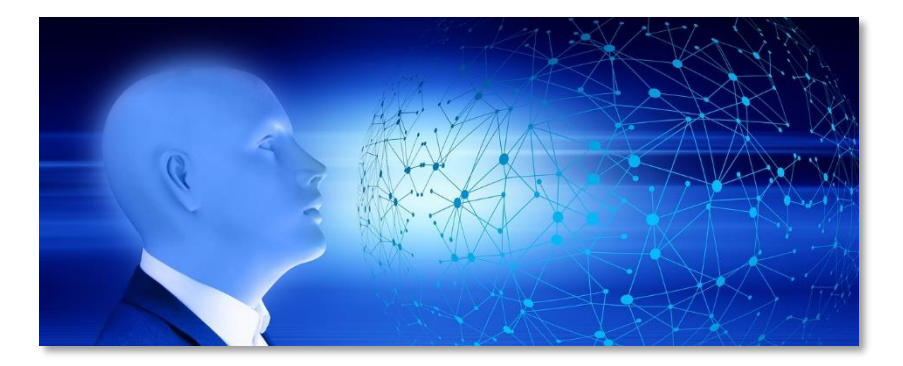

## Zugänge und Angebote für Lehrkräfte

in der Homepage der Staatlichen Schulämter im Landkreis Roth und in der Stadt Schwabach

Liebe Kolleginnen und Kollegen,

die Homepage der Staatlichen Schulämter im Landkreis Roth und in der Stadt Schwabach ist unter folgender Adresse zu erreichen:

### https://www.schulamt-rh-sc.de

|                                                      | Staa                                                                           | tliche Sc<br>und in                                                                                                    | hulän<br>der S                                        | nter in<br>stadt S               | n Lan<br>chwa | dkreis<br>Ibach | Roth     |           |
|------------------------------------------------------|--------------------------------------------------------------------------------|----------------------------------------------------------------------------------------------------|-------------------------------------------------------|----------------------------------|---------------|-----------------|----------|-----------|
| 🔿 НОМЕ                                               | SCHULAMT                                                                       | UNTERSTÜTZUNG                                                                                                    | LEHRER                                                | SCHULEN                          | ELTERN        | 🕞 CLOUDS        | LINKS    | STATISTIK |
|                                                      |                                                                                |                                                                                                    |                                                       |                                  |               |                 | Q suchen |           |
| HER2<br>Das Interneta<br>Schwabach r<br>und den Schr | ZLICH W<br>angebot der Staatlic<br>richtet sich an Lehre<br>ulamtsbereich Roth | ILLLKOMM<br>then Schulämter im Landki<br>r, Eltern und an alle, die si<br>- Schwabach informieren v<br>Schwabach informieren v | IEN<br>reis Roth und ir<br>ch über das Sta<br>wollen. | n der Stadt<br>aatliche Schulamt |               |                 |          |           |

Neben den Kontaktdaten unserer Mitarbeiter, unserer Unterstützungssysteme (Schulpsychologen, Beratungslehrer ...) und unserer Schulen, den Links zu ausgewählten Servern mit relevanten Inhalten für Unterricht und Erziehung und den Links zu Seiten mit für Lehrkräfte wichtigen Formularen finden Lehrerinnen und Lehrer hier auch Zugänge zu folgenden geschlossenen Systemen:

- FIBS mit Vorauswahl von Angeboten unseres Schulamts
- CLOUD für Lehrkräfte
- PLATTFORM ZUR ANMELDUNG zu Informationsveranstaltungen ... im Schulamtsbezirk

#### **Aufruf von FIBS**

| 希 НОМЕ | SCHULAMT | UNTERSTÜTZUNG | LEHRER                                                                | SCHULEN                        | ELTERN | 🗁 CLOUDS | LINKS    | STATISTIK |
|--------|----------|---------------|-----------------------------------------------------------------------|--------------------------------|--------|----------|----------|-----------|
|        |          |               | Fortbildung<br>Formulare<br>Landesamt fi<br>Formulare<br>Regierung vo | ur Finanzen<br>n Mittelfranken |        |          | Q suchen |           |

Klickt man im Menü **LEHRER** den Eintrag **Fortbildungen** an, öffnet sich eine neue Seite mit der Fortbildungsdatenbank FIBS. Gezeigt werden sofort die noch gültigen Fortbildungsangebote, die vom Schulamt Roth/Schwabach ausgeschrieben wurden.

| FIBS Ergebnisse: S                                                                                                    | 576-0   | •                                                                                                    |                                                                                                    |                                             |
|----------------------------------------------------------------------------------------------------|---------|----------------------------------------------------------------------------------------------------|----------------------------------------------------------------------------------------------------|---------------------------------------------|
| STARTSEITE   SCHULART   SCHULFACH                                                                                                    | ANBIETE | R   ANBIETER EXTERN   STICH                                                                                                 | WORT   ZIELGRUPPE   PLZ   DATUM   KOMBINIERT                                                                                                    | HILFE   IMPRESSUM  <br>DATENSCHUTZERKLÄRUNG |
| Filtermöglichkeiten                                                                                                    |         |                                                                                                    | 18 Veranstaltungen gefunden                                                                                                    |                                             |
| Schularten:                                                                                                    |         | BEGINN / ENDE / AZ                                                                                                    | TITEL / INHALT / PLZ                                                                                                    | Aktionen                                    |
| (13) Grundschule<br>(13) Mittelschule<br>(1) schulartübergreifend<br>filtern löschen<br>Fächer:<br>(5) Sonstiges<br>(3) Musik<br>(3) Informatik | < >     | Nr. 1 <b>S576-0/20/4</b><br>Mo, 13.01.2020,<br>14:00 Uhr<br>Do, 23.01.2020,<br>17:00 Uhr<br>Anmeldeschluss:<br>Di, 07.01.20 | Informatik - Wiederholung Einführung in den<br>LehrplanPLUS Jgst. 5 und 6 Bereich Programmieren<br>Die Fortbildung richtet sich an Lehrkräfte, die im Schuljahr<br>2019/20 Informatik in den Jahrgangsstufen 5 oder 7<br>unterrichten und letztes Schuljahr die Fortbildungen hierzu-<br>nicht besucht haben.<br>HINWEIS: Die Fortbildung findet verpflichtend an vier<br>Nachmittagen statt.<br>Anbieter: Roth, Staatliches Schulamt (Stadt und Landkrei<br>Veranstaltungsort: GS u. MS DrMehler-Schule, Wiesens<br>15, 91166 Georgensgmünd | Details<br>Merken<br>Kalender<br>Bewerben   |

Hat man die gewünschte Fortbildungsveranstaltung gefunden, kann man sich von dieser Stelle aus auch gleich um die Teilnahme bewerben. Hierzu benötigt man die eigenen Zugangsdaten.

#### Aufruf der Cloud für Lehrkräfte

| 希 НОМЕ | SCHULAMT | UNTERSTÜTZUNG | LEHRER | SCHULEN | ELTERN | 🕞 CLOUDS                         | LINKS               | STATISTIK |
|--------|----------|---------------|--------|---------|--------|----------------------------------|---------------------|-----------|
|        |          |               |        |         |        | Cloud für Schu<br>Cloud für Lehr | Illeitung<br>kräfte |           |

Klickt man im Menü **CLOUDS** den Eintrag **Cloud für Lehrkräfte** an, öffnet sich eine neue Seite mit dem Zugang zur Schulamts-Cloud für Lehrkräfte.

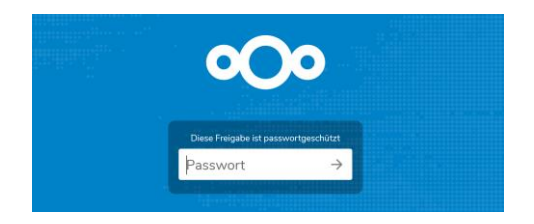

Das Passwort hierfür lautet: !Lehrer!

| ٥C | OOO         Bereich für Lehrkräfte von Karlheinz Pfahler geteilt         Alle Dateien herunterladen |     |        |                 |  |  |  |
|----|----------------------------------------------------------------------------------------------------|-----|--------|-----------------|--|--|--|
| •  |                                                                                                    |     |        |                 |  |  |  |
|    | Name 🔺                                                                                              |     | Größe  | Geändert        |  |  |  |
|    | Arbeitskreise                                                                                       | 000 | 0 KB   | vor 3 Monaten   |  |  |  |
|    | Beratungslehrer                                                                                     | 000 | 1,2 MB | vor einem Monat |  |  |  |
|    | Digitalisierung                                                                                     | 000 | 0 KB   | vor 3 Monaten   |  |  |  |
|    | Fachberatung                                                                                        | 000 | 0 KB   | vor 3 Monaten   |  |  |  |
|    | Schulpsychologie                                                                                    | 000 | 833 KB | vor einem Monat |  |  |  |
|    | 5 Ordner                                                                                            |     | 2 MB   |                 |  |  |  |

Durch Anklicken der Ordner findet man die gewünschten Dateien.

| ٥C | Bereich für Lehrkräfte von Karlheinz Pfahler geteilt | Alle Dateien herunterladen *** |
|----|------------------------------------------------------|--------------------------------|
|    | Beratungslehrer BRAVO-Karte                          |                                |
|    | 1 Datei ••• Aktionen                                 | 622 KB                         |
|    | A3 C Verschieben oder kopieren swahlvorbereitung.pdf | •••• 622 KB vor einem Monat    |
|    | We Herunterladen                                     | *** 637 KB vor einem Monat     |
|    | Löschen 2 Date                                       | 1,2 MB                         |

Um eine Datei downzuloaden, setzt man einen Haken vor dem Dateisymbol, klickt dann auf ••• Aktionen und wählt schließlich den Menüpunkt ↓ Herunterladen. Die Datei wird in der Regel im Ordner Downloads des eigenen Rechners abgelegt.

Beabsichtigt man, wieder auf eine übergeordnete Ordnerebene zu gelangen, klickt man auf das Symbol des kleinen Häuschens oder auf einen der danach genannten Ordnernamen.

#### Plattform zur Anmeldung zu Informationsveranstaltungen ...

| 😭 НОМЕ            | SCHULAMT | UNTERSTÜTZUNG             | LEHRER                                               | SCHULEN | ELTERN | 🕞 CLOUDS | LINKS    | STATISTIK |
|-------------------|----------|---------------------------|------------------------------------------------------|---------|--------|----------|----------|-----------|
|                   |          |                           | Fortbildungen<br>Formulare<br>Landesamt für Finanzen |         |        |          | Q suchen |           |
|                   |          |                           |                                                      |         |        |          |          |           |
| HERZLICH WILLKOMM |          | Formulare<br>Regierung vo | n Mittelfranken                                      |         |        |          |          |           |
|                   |          |                           | Login                                                |         |        |          |          |           |

Klickt man im Menü **LEHRER** den Eintrag **Login** an, gelangt man zu einer Seite, auf der man sich als Lehrkraft einer bestimmten Schule anmelden kann.

Die Anmeldung erfolgt schulbezogen. Jede Lehrkraft, die sich hier anmelden muss, benötigt hierfür unbedingt die **amtliche Schulnummer der eigenen Schule**. Diese ist im Sekretariat oder in der Schulleitung zu erfragen.

| Benutzername *     |                                        | ← z. B.: 1234   |                                 |
|--------------------|----------------------------------------|-----------------|---------------------------------|
| Passwort *         |                                        | ← z. B.: LK1234 |                                 |
| Angemeldet bleiben |                                        |                 |                                 |
|                    | Spamüberprüfung: 10 minus 2 ist gleich | ← z. B.: 8      | Protected by EasyCalcCheck Plus |
|                    | ANMELDEN                               |                 |                                 |

Als Benutzername ist die vierstellige amtliche Schulnummer einzugeben. Beispiel: 1234 Das **Passwort** beginnt mit LK. Anschließend folgt die Schulnummer. Beispiel: LK1234 Bevor man die Schaltfläche ANMELDEN anklicken kann, muss erst noch die Lösung der darüberstehenden Aufgabe eingegeben werden.

| SONSTIGE VERANSTALTUNGEN                                                                                                    |                                                  |   |  |  |  |  |  |
|----------------------------------------------------------------------------------------------------|--------------------------------------------------|---|--|--|--|--|--|
| Liebe Kolleginnen und Kollegen,                                                                                                    |                                                  |   |  |  |  |  |  |
| auf dieser Seite können Sie sich zu Veranstaltungen anmelden, die nicht in FIBS erfasst sind. Bitte wählen Sie die gewünschte Veranstaltung aus und<br>füllen Sie anschließend alle geforderten Felder aus. Vor der erstmaligen Nutzung der Datenbank ist jedoch eine Nutzungserklärung auszufüllen und<br>zurückzusenden (siehe unten). |                                                  |   |  |  |  |  |  |
|                                                                                                    |                                                  |   |  |  |  |  |  |
| Aktuell Termin Veranstaltung anmelden                                                                                                    |                                                  |   |  |  |  |  |  |
| 15.01.2020 Informationsveranstaltung für Prüflinge                                                                                                    |                                                  |   |  |  |  |  |  |
| Informationsveranstaltung für neue Lehrkräfte                                                                                                    |                                                  |   |  |  |  |  |  |
|                                                                                                    | Informationsveranstaltung für Zweitqualifizierer | a |  |  |  |  |  |

Nach erfolgreicher Eingabe der Anmeldedaten gelangt man zur Übersicht, in der man auswählt, zu welcher Veranstaltung man sich anmelden möchte. Die Auswahl erfolgt durch Anklicken der grünen Schaltfläche mit dem Buchstaben a.

Je nach Auswahl erscheint ein Fenster, das die zu dieser Veranstaltung passenden Inhalte abfragt.

# <u>Anm.:</u> Die übertragenen Daten werden nach der Veranstaltung in der Datenbank der Homepage wieder gelöscht. Eine mittel- oder langfristige Speicherung findet nicht statt.

| Informationsveranstaltung für Zweitqualifizierer                                                                                                    |                                |  |  |  |
|----------------------------------------------------------------------------------------------------|--------------------------------|--|--|--|
| Bitte melden Sie sich mit diesem Formular an, wenn Sie an der Informationsveranstaltung für Zweitqualifizierer teilnehmen möchten.<br>Die Felder Schulamt, Schulnummer, Schulart und Schule sind durch Ihre schulbezogene Anmeldung bereits vorbelegt. |                                |  |  |  |
| Pflichtfeld *                                                                                                    |                                |  |  |  |
| Schulamt                                                                                                    | SC                             |  |  |  |
| Schulnummer                                                                                                    | 1234                           |  |  |  |
| Schulart                                                                                                    | GS                             |  |  |  |
| Schule                                                                                                    | Test-Grundschule Wichtelhausen |  |  |  |
| Vorname *                                                                                                    |                                |  |  |  |
| Familienname *                                                                                                    |                                |  |  |  |
| von Schulart (GY oder RS) *                                                                                                    | ⊖ GY ⊖ RS                      |  |  |  |
| Maßnahmenbeginn (Monat u. Jahr) *                                                                                                    |                                |  |  |  |
|                                                                                                    | MELDEN                         |  |  |  |

In oben gezeigtem Beispiel sind nur noch die Felder Vorname, Familienname, von Schulart und Maßnahmenbeginn auszufüllen, die übrigen Inhalte sind bereits durch die schulbezogene Anmeldung vorbelegt. Abgeschlossen wird die Meldung durch Anklicken der Schaltfläche **MELDEN**.

| Achtung: Bitte unbedingt einmalig die Nutzungserklärung für die Veranstaltungsdatenbank downloaden, ausfüllen und zurückfaxen! |
|----------------------------------------------------------------------------------------------------|
| PDF                                                                                                    |

Bevor die erste Anmeldung zu einer Veranstaltung erfolgt, ist einmalig das Formular mit der Nutzungserklärung downzuloaden, auszufüllen und an die im Formular genannte Adresse zu faxen. Das Symbol zum Downloaden des Formulars findet man unter der Tabelle, in der die Veranstaltungen angezeigt werden.

Das Formular ist nur einmal auszufüllen und ans Schulamt zu faxen. Es gilt für alle folgenden Anmeldungen.